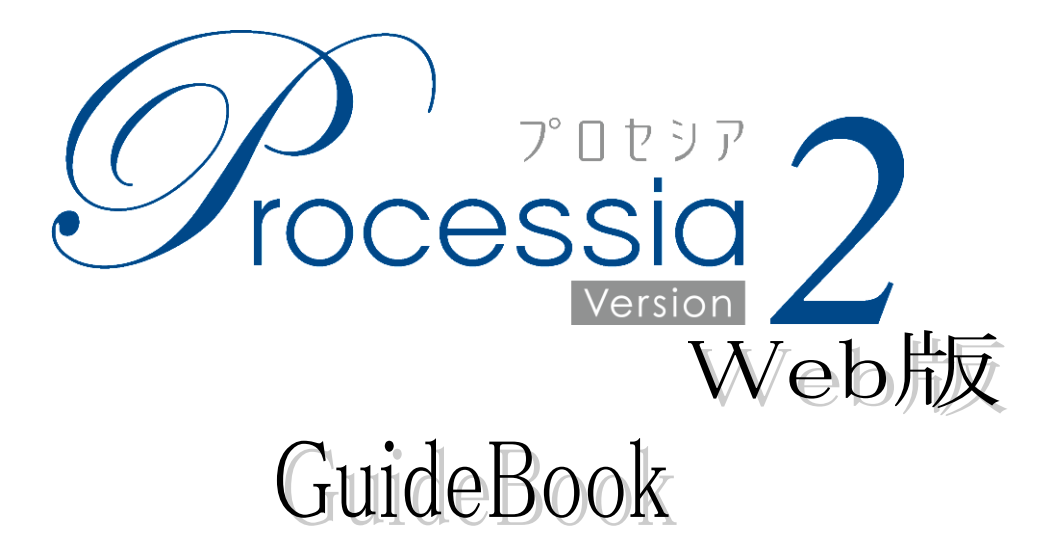

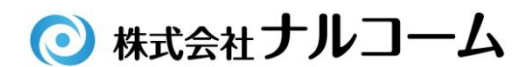

#### はじめに

この度は、弊社製品をお買い上げ頂き誠に有り難うございます。

プロセシアは、TC(トリートメントコーディネーター)の役目を担う、新しい補綴選択システムです。

補綴物の選択を患者さん自身で行い、より納得して治療に望んで頂けるだけでなく先生の時間短縮にもつながります。

また、Web版の特徴として専用アドレスにアクセス頂くことで患者様のご自宅で見て頂くことも出来ます。

医院内、外問わずご利用頂けるシステムとなっております。

今後とも製品の技術・サービスの向上に努めてまいりますので、末永くプロセシアをご愛用下さいますよう、お願い申し 上げます。

株式会社ナルコーム

#### 製品の特長

患者さん自身で選択

患者さん自身で選択して頂けるよう、わかりやすい言葉を使用しています。

印刷機能

患者さんが選択したものを印刷し、持ち帰ることが出来ます。

#### 確認機能

患者さんが選択したものを後で確認することが出来ます。

カスタマイズ機能 写真や説明文等をオリジナルに変更することが可能です。

| 目 | 次 |
|---|---|
|   |   |

| ▲ 両五の進み土                            | 2        |
|-------------------------------------|----------|
| ●画面の連み方                             |          |
| <ul> <li>●データ管理ページへのログイン</li> </ul> | <b>5</b> |
| ●マスタ編集                              | 7        |
| ●閲覧場所の設定                            | 13       |
| ●各コンピュータでの登録                        | 15       |
| ●詳細画面について                           | 17       |
| ●閲覧履歴の確認                            | 20       |
| ●まとめ印刷                              | 22       |
| ●パスワードを変更する                         | 24       |
| ●基本設定                               | 25       |
| ●ホームページでのご利用にあたって                   | 27       |
| ●トラブルシューティング                        | 28       |
| ●お問い合わせ先                            | 29       |

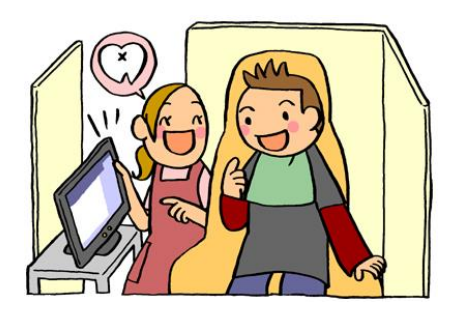

### プロセシアご利用規約

別紙プロセシア Web 版サービス規約に基づきます。 ご確認下さい。

#### 動作環境

| 推奨ブラウザ      | Windows: Internet Explorer6.0以上/Firefox3.0以上 |  |
|-------------|----------------------------------------------|--|
|             | Macintosh: Safari3.0以上/ Firefox3.0以上         |  |
|             | i P a d: Safari4.0.4以上                       |  |
| プラグインソフトウェア | 本製品をご使用する場合は、以下のプラグインソフトウェアがインストールされている必     |  |
|             | 要がございます。                                     |  |
|             | Windows: Adobe Flash Playerバージョン9以上          |  |
|             | Microsoft Windows Media Player バージョン 10 以上   |  |
|             | Macintosh: QuickTime                         |  |
| 画面解像度       | 1024×768 (96dpi 設定時)                         |  |
| 注意事項        | 本製品をご使用される機器にはインターネット環境が必要となります。             |  |
|             | ご使用のブラウザにおいて、JavaScript を有効にしていただく必要がございます。  |  |
|             | ご使用のブラウザ環境において Cookie の設定を有効にして頂く必要がございます。   |  |

※ 全ての環境において動作保証をするものではありません。

※ ご使用の環境によっては、上記システムを満たしていても正常に動作しないことがございます。

※ Windows、Internet Explorer、Windows Media Player は米国 Microsoft Corporationの米国及びその他の国における 登録商標です。

※ Macintosh、Safari、QuickTime、iPad は米国 AppleComputer, Inc.の米国及び、その他の国における登録商標です。

※ Adobe Flash Player は米国 Adobe System Incorporationの米国およびその他の国おける登録商標です。

※ Firefox は米国 Mozilla Foundationの米国及び、その他の国における登録商標です。

画面の進み方

<前歯>

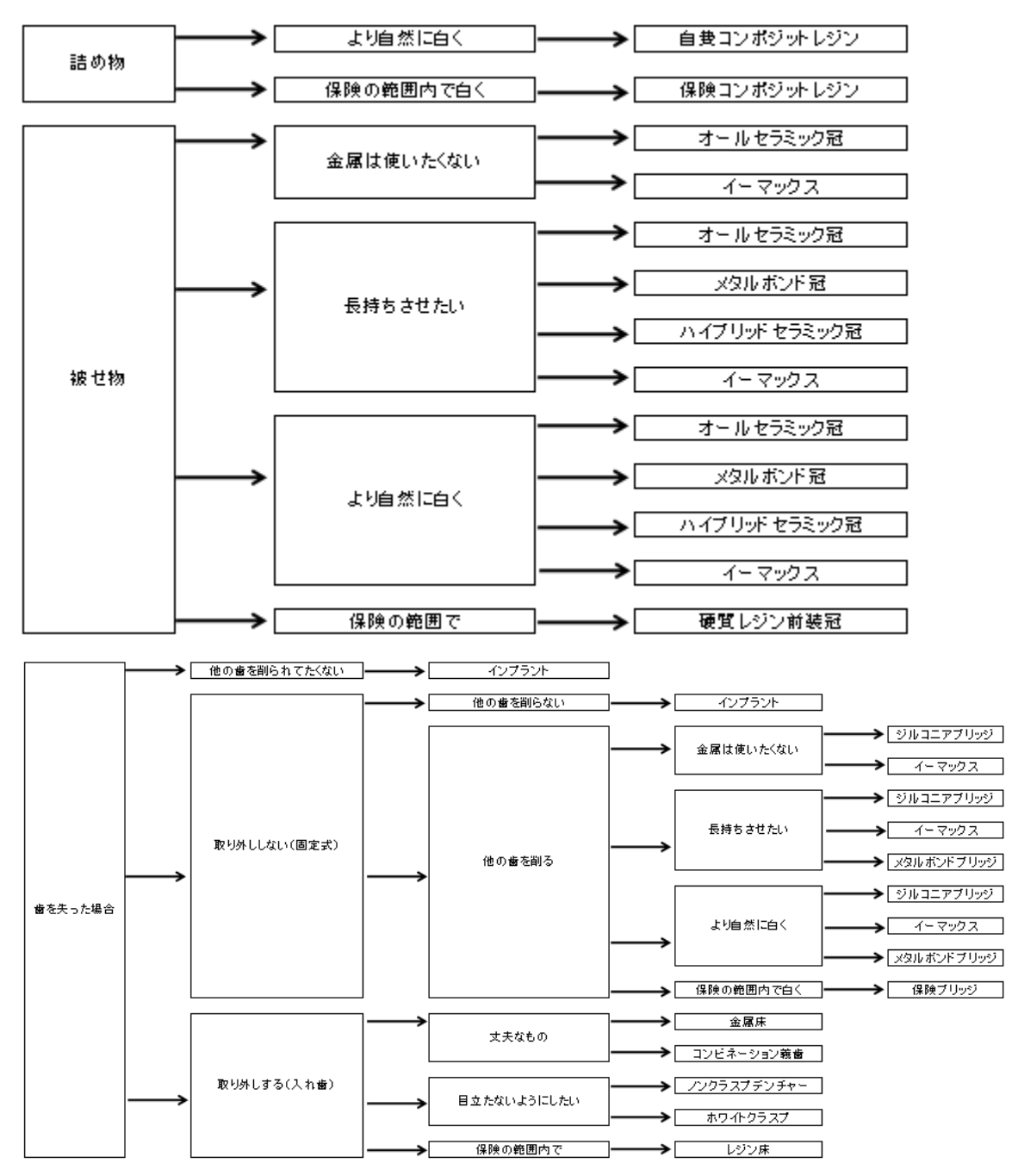

画面の進み方

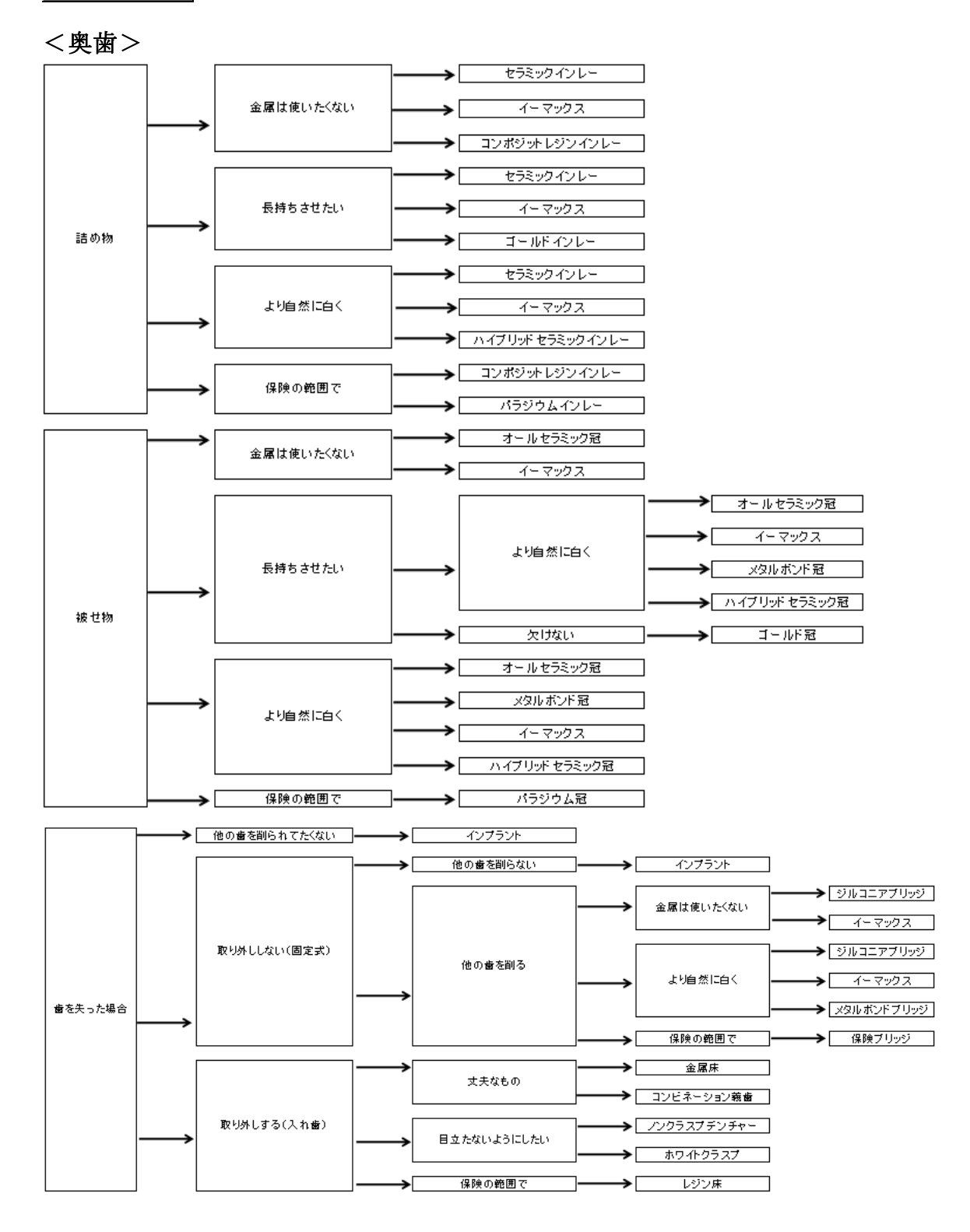

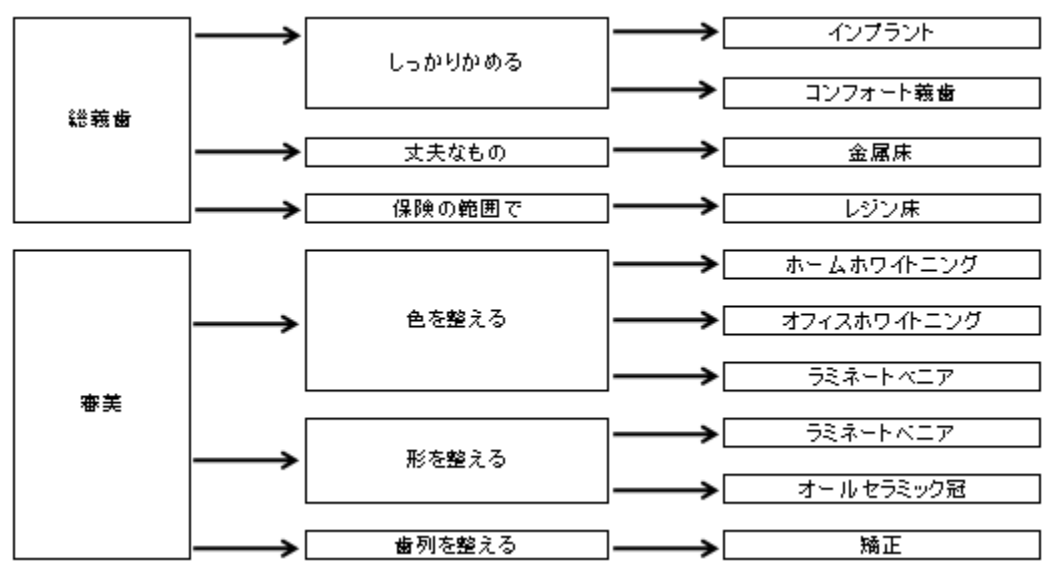

<その他>

※ 前歯→被せ物→長持ちさせたいのように最終補綴物が4個の場合、表示される項目は3個までです。 詳しくは12ページをご参照下さい。

### 別紙 はじめにを必ずご確認頂き、①~④の作業を完了して下さい。

#### データ管理ページへのログイン

データ管理ページでは各マスタの編集、まとめ印刷、閲覧履歴等を確認することが出来ます。 ※画面はすべて Internet Explorer を使用しております。

|    |                                                                                                    | 1.                                                                                                    | お使いのコンピュータでブラウザを起動して下                                                                                                    |
|----|----------------------------------------------------------------------------------------------------|----------------------------------------------------------------------------------------------------|----------------------------------------------------------------------------------------------------|
|    |                                                                                                    |                                                                                                    | さい。                                                                                                    |
| C  |                                                                                                    |                                                                                                    | サービス開始のご案内に記載の <u>データ管理ページ</u>                                                                                                    |
| M. |                                                                                                    |                                                                                                    | のURLを入力し、Enterを押して下さい。                                                                                                    |
|    |                                                                                                    |                                                                                                    | 例:http://www.processia.jp/〇〇〇/master/                                                                                                    |
|    | プロセシア Web 版サ-<br>ナルコーム 歯科医院 御中<br>この成状物用ブロシジアや6回にありに入れる。M<br>回転電でく4000月ジョンのかい、なしからヤーンズ<br>することの100月ジョンのかい、なしからヤーンズ<br>10010 100-100-100<br>10010 100-100-100<br>10010 100-100-100<br>10010 100-100-100<br>10010 100-100<br>10010 100<br>10010 100<br>10010 100<br>10010<br>10010<br>100 | - ビス開始ので<br>デオン<br>W124978<br>ICREVがはちてまれます。<br>RE<br>ICREVがはちてまれます。<br>RE<br>RE<br>RE<br>CREVがはちてまれます。<br>RE<br>RE<br>RE<br>RE<br>RE<br>RE<br>RE<br>RE<br>RE<br>RE | танер / / лин россолан уру ССС/ шалосот.<br>сезsig 2<br>ж я в<br>иалее/<br>упродание и продание и продани<br>и продание и продание и продание и продание и продание и продание и продание и продание и продание и продание и продание и продание и продание и продание и продание и продание и продание и продание |
|    | <ul> <li>使式会社 プ<br/>マ210-2253 年 第載 使戸<br/>サポーキビング 211 (41)311<br/>泉村編纂 10:00~18:00 (上日 88年)</li> </ul>                                                                                                    | ・ルコーム<br>市日頃 2-3-15 7F<br>-2239 FM (01-311-3133<br>60、取び弊社体重日を除く)                                                                                                   |                                                                                                    |
|    |                                                                                                    |                                                                                                    |                                                                                                    |

| 💭 ナルコーム歯科医院     | > データ管理・閲覧履歴確認・印刷                      |
|-----------------|----------------------------------------|
| データ発生・副算道医制造・印刷 |                                        |
|                 | /(27-F: 02-7)<br>/(27-F:20);516:50:    |
|                 |                                        |
|                 |                                        |
|                 |                                        |
|                 |                                        |
|                 |                                        |
|                 |                                        |
|                 | (ナルコーム連約) 松戸市日間2-3-15 TEL:047-311-3660 |

- 2. 医院様専用のデータ管理ページが表示されます。
  - ※ この状態でデータ管理ページをお気に入り登録 を頂ければ次回よりアドレス入力の手間が省け ます。

お気に入りのタイトルは下記になります。

【プロセシア データ管理】

| お気に入りの追          | ha 📃 🛋                                                                  |
|------------------|-------------------------------------------------------------------------|
|                  | お気に入りの追加<br>この Web ページをお気に入りとして追加します。お気に入りの項目にはお気に入り<br>センターからアクセスできます。 |
| 名前(N):           | プロセシア・データ管理                                                             |
| 作成先( <u>B</u> ): | 🖕 お気に入り 🔹 新しいフォルダー(E)                                                   |
|                  | 道加(A) キャンセル                                                             |

| (デ)ナルコーム歯科医院 (シテータ管理・開覧履歴確認・印料                         | 8                                                                         | 3. サービス開始のご案内に記載のパスワードをご入                                                 |
|--------------------------------------------------------|---------------------------------------------------------------------------|---------------------------------------------------------------------------|
| 9-988-8686983-988<br>JCC7-F: 20742<br>JCC7-F880036258. |                                                                           | カの上、 <u>ログイン</u> を押して下さい。<br>入力後、 <u>Enter</u> でログインも可能です。                |
|                                                        | プロセシア Web 版サ<br><u>ナルコーム 歯科医院</u> 御中<br>                                  |                                                                           |
|                                                        | 医脱機でご利用剤打ち増増が強いましたのでサービ<br>下記をご確認頂き、インターネットにてご利用下さ<br>契約10 narcoha        | 27000000000000000000000000000000000000                                    |
| 【ナルコーム盛料】 松戸市日春2-3-15 TEL:047-311-36                   | #4回読練名 ナルコーム歯科                                                            | <br>医院                                                                    |
|                                                        | http://www.proc                                                           | cessia.jp/marcohn/                                                        |
|                                                        | NLR III. ect.bite. 7                                                      | 129-49-10728MT20.                                                         |
|                                                        | データ管理ページ http://www.pr<br>×&************************************          | rocessia.jp/marcohu/master/                                               |
|                                                        | NZU-F narcoha                                                             | $\sum$                                                                    |
|                                                        | 利用開始日 2010年                                                               | 11月 1日より                                                                  |
|                                                        | ※パスワードはチータ管理ページルで変更が可能とな<br>※パスワードは英数学のみ◎文字〜◎文字となってお                      | 12.778/13.77<br>19/13.77                                                  |
|                                                        | ② 株式会社<br>〒 20-235 年 編集 他<br>サポーセンター 11.0 (47)<br>受付編(1:0~11:0) (40)<br>低 | ナルコーム<br>「F E E E 2-2-15 F F<br>11:01:01 F (0:4)-11:01<br>REE, 2019世史を称() |
|                                                        | ~ G                                                                       |                                                                           |

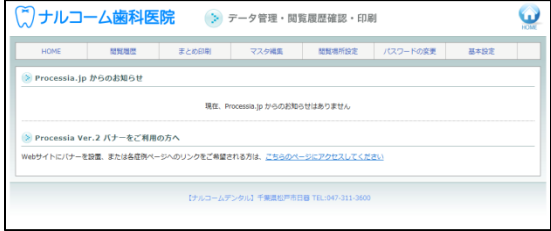

シが表示されます。 官理: /

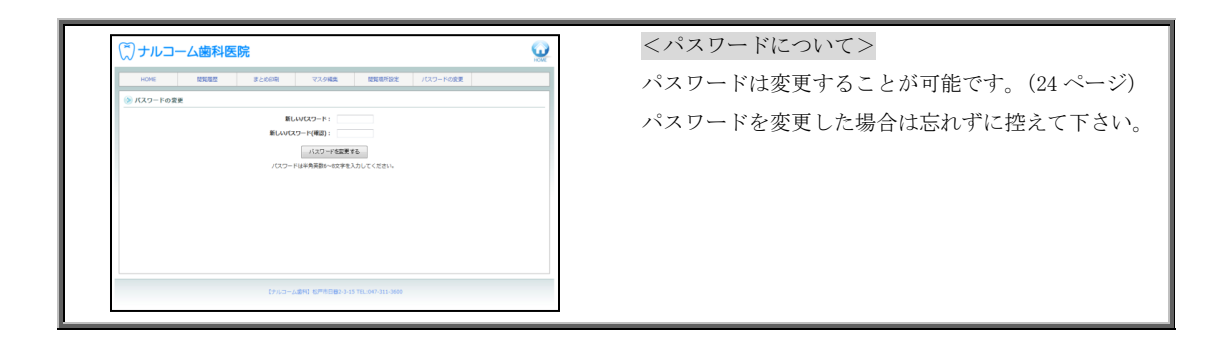

 $\odot$ 

### マスタ編集

() ナルコーム歯科医院

※画面はすべて Internet Explorer を使用しております。

| 💭 ナルコーム歯科医院 💿 データ管理・閲覧履歴確認・印刷 |                                                          |       |       |        | <b>W</b> |      |  |
|-------------------------------|----------------------------------------------------------|-------|-------|--------|----------|------|--|
| HOME                          | 發展機能                                                     | まとめ印刷 | マスタ編集 | 問覧場所設定 | パスワードの変更 | 基本設定 |  |
| Processia.jp Processia Vei    | ※ Processia.jp からのお知らせ<br>現在. Processia.jp からのおもうません     |       |       |        |          |      |  |
| Webサイトにパナーを                   | Webはイトにパナーを設置、または各位的ページへのリンクをご希望される方は、ごちらのページにアクセスしてください |       |       |        |          |      |  |
|                               | 【ナムコームデンタル】千葉鹿松戸市日春 TLL-90-311-300                       |       |       |        |          |      |  |

価格や文章及び画像の変更が可能です。

1. マスタ編集をクリックします。

 左上症例から変更する補綴物を選択し、表示をクリ ックします。

基本情報・画像情報・表示順位から変更を行う項目 をご選択下さい。

| ■集<br>Cンポジットレジン(約金詰め料 | 0 • ##+%# ##### ##### @### |                                        | 基本情報・画像情報・                                                          |
|-----------------------|----------------------------|----------------------------------------|---------------------------------------------------------------------|
| 有効/預効<br>冬応 (最大50文字)  | ◎有効 ◎服効                    |                                        | をこ選択下さい。                                                            |
| 村賃 (最大50文字)           |                            |                                        |                                                                     |
| 価格(最大20文字)            |                            |                                        |                                                                     |
| 月 (最大50文字)            |                            | ~                                      |                                                                     |
| 耐久性                   | 01020304050###             | (ご) ナルコーム歯科医院                          | t 🦕                                                                 |
| 使用感                   | 01 02 03 04 05 0 評表示       |                                        |                                                                     |
| 高关性                   | 01020304050# <u>#</u> ##   | HOME 認知履歴                              | まとめ印刷 マスタ編集 整発場所設定 パスワードの変更 基本設定                                    |
| 說明文章                  |                            | <ul> <li>マスタ編集</li> </ul>              |                                                                     |
|                       |                            | 空間: 保護すいポネットレイアン(前面詰め物)                | ▶ ●基本情報 ○新会情報 ○方文時の 表面                                              |
|                       |                            | <ul> <li>基本情報</li> </ul>               | - Winner - Hennise - Holisett Bass                                  |
|                       |                            | 有效/预划 參有效                              | © 1133                                                              |
|                       |                            | 名称 (最大50文字) 保険コン                       | オジット・ジン                                                             |
|                       |                            | 村賀 (最大50文字) プラスチ                       | Fry <b>5</b>                                                        |
|                       |                            | 価格(最大20文字) (解決選)                       | я                                                                   |
|                       |                            | 説明 (最大50文字)                            |                                                                     |
|                       |                            | 1100 1 0 1 0 1 0 1 0 1 0 1 0 1 0 1 0 1 | 02 ●3 04 05 0 詳表示                                                   |
|                       |                            | \$7.85 O1 0                            | ◎ 2 ◎ 3 ◎ 4 ● 5 ◎ 非表示                                               |
|                       |                            | 高売性 01 0                               | 02 ●3 04 05 0 非表示                                                   |
|                       |                            | 説明文庫<br>音成間<br>部分に<br>ったそ              | 脳(面と同じような色のブラスチック)を削った ^<br>詰め、強い光を当てることで硬化します。 御を削<br>の日に感情が知了します。 |
|                       |                            | <<br>メリ・<br>保険連<br>い色で                 | ットン<br>用となります。ほとんどの場合、ご自身の歯に近<br>仕上げることができます。                       |
|                       |                            | マデメリ<br>次第に1<br>第の色                    | リット><br>変色します。色顔によっては、最初からご自身の<br>と差がでる場合があります。                     |

| 有効/無効      | ◎ 有効 ◎ 無効   |
|------------|-------------|
| 名称(最大50文字) | 保険コンポジットレジン |
| 材質(最大50文字) | プラスチック      |
| 価格(最大20文字) | 保険適用        |

<基本情報>

- 有効/無効
   無効にするとプロセシア画面上で表示されません。
   名称・材質・価格
  - 文字を変更することが可能です。

|            |                                                                           | ● 説明                                     |      |
|------------|---------------------------------------------------------------------------|------------------------------------------|------|
| 説明(最大50文字) |                                                                           |                                          |      |
| 耐久性        | ◎ 1 ◎ 2 ◎ 3 ◎ 4 ◎ 5 ◎ 非表示                                                 | プレンジングレンジングレンジングレンジングレンジングレンジングレンジングレンジン |      |
| 使用感        | ◎ 1 ◎ 2 ◎ 3 ◎ 4 ● 5 ◎ 非表示                                                 | 補綴物が2つ以上になった場合に表示され                      | ます。  |
| 審美性        | ◎ 1 ◎ 2 ◎ 3 ◎ 4 ◎ 5 ◎ 非表示                                                 |                                          | 0.70 |
| 説明文章       | 合成樹脂(歯と同じような色のブラスチック)を削った<br>部分に詰め、強い光を当てることで硬化します。歯を削<br>ったその日に治療が終了します。 | <u>^</u>                                 |      |
|            | <メリット><br>保険適用となります。ほとんどの場合、ご自身の歯に近<br>い色で仕上げることができます。                    |                                          |      |
|            | <デメリット><br>次第に変色します。色調によっては、最初からご自身の<br>歯の色と差がでる場合があります。                  | Processia 3あなたの希望を選んでください 🙄 🕠            |      |
|            |                                                                           |                                          |      |

| 説明(最大50文字) |                                                                             |
|------------|-----------------------------------------------------------------------------|
| 耐久性        | ◎ 1 ◎ 2 ◎ 3 ◎ 4 ◎ 5 ◎ 非表示                                                   |
| 使用感        | ◎ 1 ◎ 2 ◎ 3 ◎ 4 ◉ 5 ◎ 非表示                                                   |
| 審美性        | ◎ 1 ◎ 2 ● 3 ◎ 4 ◎ 5 ◎ 非表示                                                   |
| 説明文章       | 合成樹脂(菌と同じような色のブラスチック)を削った ^<br>部分に詰め、強い光を当てることで硬化します。歯を削<br>ったその日に治療が終了します。 |
|            | <メリット><br>保険適用となります。ほとんどの場合、ご自身の歯に近<br>い色で仕上げることができます。                      |
|            | <デメリット><br>次第に変色します。色調によっては、最初からご自身の<br>歯の色と差がでる場合があります。                    |

| 説明(量大50文字)         耐久性       1 © 2 © 3 © 4 © 5 © 非表示         使用器       0 1 © 2 © 3 © 4 © 5 © 非表示         意識性       0 1 © 2 © 3 © 4 © 5 © 非表示         意識性       0 1 © 2 © 3 © 4 © 5 © 非表示         意識性       0 1 © 2 © 3 © 4 © 5 © 非表示         意識性       0 1 © 2 © 3 © 4 © 5 © 非表示         意識性       ○ 1 © 2 © 3 © 4 © 5 © 非表示         認知文章       合成間指し、目じような色のブラスチック)を削った。         のがに詰め、強い決を当てるとどで硬化します。面を削<br>ったその目にと成めが了します。         (メリット><br>・)、時秋通月となります。ほとんどの場合、ご自身の面に近<br>い色で仕上げることができます。         ビデメリット><br>・<br>、 、 、 、 、 、 、 、 、 、 、 、 、 、 、 、 、 、 、                                                                                                     |                                                                                                    |
|----------------------------------------------------------------------------------------------------|----------------------------------------------------------------------------------------------------|
| 耐火性         0 1 0 2 0 3 0 4 0 5 0 共表示           使用器         0 1 0 2 0 3 0 4 0 5 0 共表示           商業性         0 1 0 2 0 3 0 4 0 5 0 共表示           高粱性         0 1 0 2 0 3 0 4 0 5 0 共表示           高粱性         0 1 0 2 0 3 0 4 0 5 0 共表示           「日本         1 0 2 0 3 0 4 0 5 0 共表示           「日本         1 0 2 0 3 0 4 0 5 0 共表示           「日本         2 0 日には後からびします。           「日本         1 0 2 0 日には後からびします。           「日本         1 0 2 0 日本           「日本         1 0 2 0 日本           「日本         1 0 2 0 日本           「日本         1 0 2 0 日本           「日本         1 0 2 0 日本           「日本         1 0 2 0 日本           「日本         1 0 2 0 日本           「日本         1 0 2 0 日本           「日本         1 0 2 0 1 1 0 2 0 0 1 1 0 1 0 1 0 1 0 1                                                                                                    | 説明(最大50文字)                                                                                                    |
| 使用弦         0 1 0 2 0 3 0 4 0 5 0 #表示                ・             ・                                                                                                    | 耐久性 ◎ 1 ◎ 2 ◎ 3 ◎ 4 ◎ 5 ◎ 非表示                                                                                                    |
| 高無性 ● 1 ● 2 ● 3 ● 4 ● 5 ● 非表示   おのは、「「「「」」」」   おのに言か、「「」」」   おのに言か、「「」」」   おのに言か、「」」   おのに言か、「」」   おのに言か、「」   おのに言か、「」   おのに言か、「」   おのに言か、「」   おのに言か、「」   おのに言か、「」   おのに言か、「」   おのに言か、「」   おのに言か、「」   おのに言か、「」   おのに言か、「」   おのに言か、「」   おのに言か、「」   おのに言か、「」   おのに言か、「」   おのに言か、「」   おのに言か、「」   おのに言か、「」   おのに言か、「」   おのに   おのに | 使用感 ◎ 1 ◎ 2 ◎ 3 ◎ 4 ⑧ 5 ◎ 非表示                                                                                                    |
| 認知文単 合成場証(値)と同じような色のブラスチック)を削った か<br>部分に詰め、強い火を当てることで硬化します。値を削<br>ったその日に治療が終了します。<br>(メリット>><br>(保険通用となります。ほとんどの場合、ご自身の歯に近<br>い色で仕上げることができます。<br>ペデメリット><br>次第に変色します。色調によっては、最初からご自身の<br>歯の色と差がでる場合があります。                                                                                                    | 審美性 ◎ 1 ◎ 2 ◎ 3 ◎ 4 ◎ 5 ◎ 非表示                                                                                                    |
|                                                                                                    | 総約文章 合成構態(値と同じような色のブラスチック)を削った。<br>部分に詰め、強い米を当てることで硬化します。歯を削<br>ったその日に活像が努了します。<br>(メリット>><br>(家鉄通用となります。ほとんどの場合、ご自身の歯に近<br>い色で仕上げることができます。<br><デメリット><br>、次買いたる。<br>とができます。<br>(デメリット><br>、次買いたる。色調によっては、最初からご自身の<br>歯の色と差がでる場合があります。 |

● 耐久性・使用感・審美性
 ★の数を変更することが可能です。

12 日 単元日 \*\*\*\*\* 使用紙 \*\*\*\* 単次日 \*\*\*\*\* G 相 2000円-

H B CSCUT H B CSCUTATORE

● 説明文章の内容を変更することが可能です。

| 治療の流れ設定 | ☑使用する |
|---------|-------|
| 回転動画設定  | □使用する |

 治療の流れを使用する・回転動画を使用する
 を外すと詳細説明画面の治療の流れ及び回転動画 ボタンがなくなります。
 動画と治療の流れに使用するアニメーションは 追加・変更することが出来ません。

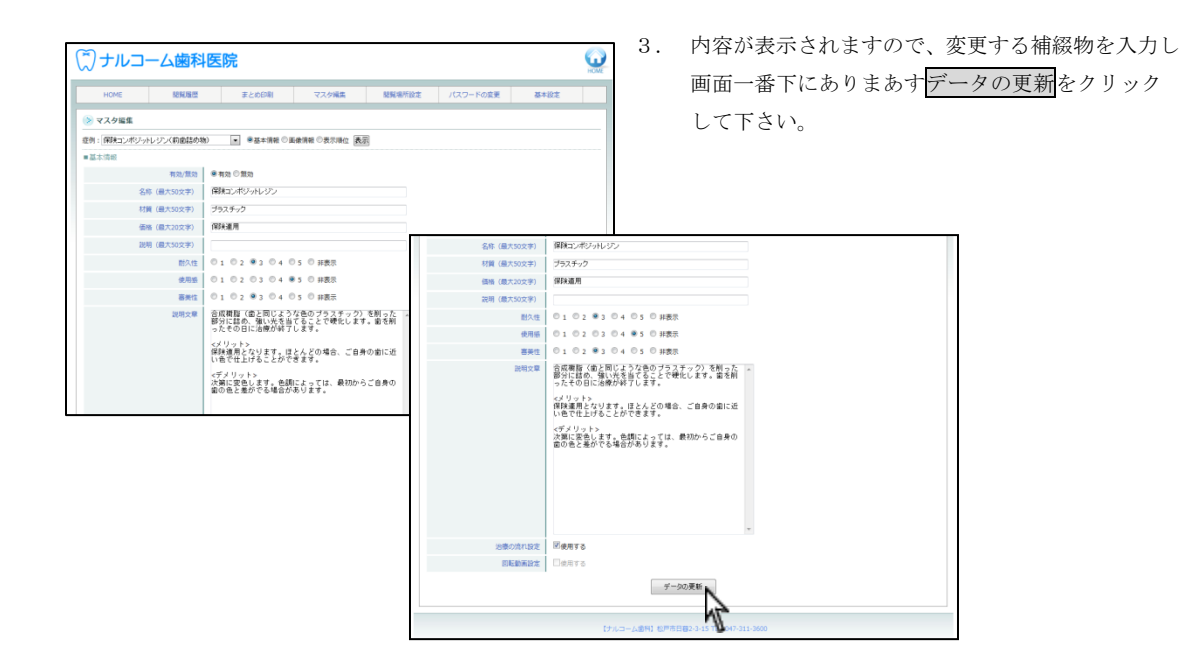

| יבעודע       | 一厶歯科医      | 国院            |                 |        |           | G    |
|--------------|------------|---------------|-----------------|--------|-----------|------|
| HOME         | 121122     | 軍との印刷         | マスタ編集           | 的成功所設定 | /0スワードの変更 | 8492 |
| > マスタ編集      |            |               |                 |        |           |      |
| 住所: 保険コンポジット | レジン(創業組め物) | . OB#/88 * #4 | 1/15-00 (表示) (A | 28     |           |      |
|              |            |               |                 |        |           |      |
|              | 参照<br>保存   |               |                 |        |           |      |

<画像情報>

- 画像を変更する場合
   ユーザー画像に 
   をして、参照
   をクリックし指定の画像を選択して下さい。
- ※ JPEG のみ使用できます。
- ※ 初期画像を選択した状態で新しい画像を選択する ことは出来ません。

選択後、変更する場合は保存をクリックして下さい。

- ※ 初期画像に戻す場合は、初期画像に ◎ をして保存を クリックして下さい。
- 画像を表示しない場合
   画像を表示しない場合は、未使用に <sup>●</sup> をして保存を
   クリックして下さい。

<表示順位>

① 表示順位を選択し、表示をクリックします。

| ()ナルコ               | 一厶歯科                                            | 医院                                                                          |                                                                                                    |        |          | S.   |
|---------------------|-------------------------------------------------|-----------------------------------------------------------------------------|----------------------------------------------------------------------------------------------------|--------|----------|------|
| HOME                | 88/82                                           | まとめ印刷                                                                       | マスタ編集                                                                                                    | 發展場所設定 | パスワードの変更 | 基本投定 |
| > マスタ編集             |                                                 |                                                                             |                                                                                                    |        |          |      |
| 症例: 保険コンポジッ         | トレジン(前面詰め料                                      | a) · · · · · · · · · · · · · · · · · · ·                                    | initia Distanto (B)                                                                                                    | 6      |          |      |
| ■ 其大信報              |                                                 |                                                                             | N .                                                                                                    |        |          |      |
| - and the second    |                                                 |                                                                             | \     \     \     \     \     \     \     \     \     \     \     \     \     \     \     \     \     \     \     \     \     \     \     \     \     \     \     \     \     \     \     \     \     \     \     \     \     \     \     \     \     \     \     \     \     \     \     \     \     \     \     \     \     \     \     \     \     \     \     \     \     \     \     \     \     \     \     \     \     \     \     \     \     \     \     \     \     \     \     \     \     \     \     \     \     \     \     \     \     \     \     \     \     \     \     \     \     \     \     \     \     \     \     \     \     \     \     \     \     \     \     \     \     \     \     \     \     \     \     \     \     \     \     \     \     \     \     \     \     \     \     \     \     \     \     \     \     \     \     \     \     \     \     \     \     \     \     \     \     \     \     \     \     \     \     \     \     \     \     \     \     \     \     \     \     \     \     \     \     \     \     \     \     \     \     \     \     \     \     \     \     \     \     \     \     \     \     \     \     \     \     \     \     \     \     \     \     \     \     \     \     \     \     \     \     \     \     \     \     \     \     \     \     \     \     \     \     \     \     \     \     \     \     \     \     \     \     \     \     \     \     \     \     \     \     \     \     \     \     \     \     \     \     \     \     \     \     \     \     \     \     \     \     \     \     \     \     \     \     \     \     \     \     \     \     \     \     \     \     \     \     \     \     \     \     \     \     \     \     \     \     \     \     \     \     \     \     \     \     \     \     \     \     \     \     \     \     \     \     \     \     \     \     \     \     \     \     \     \     \     \     \     \     \     \     \     \     \     \     \     \     \     \     \     \     \     \     \     \     \     \     \     \     \     \     \     \     \     \     \ |        |          |      |
|                     | 有效/振动                                           | ●有効 ◎無効                                                                     | 1                                                                                                    |        |          |      |
| - were and<br>&     | 有效/景効<br>称 (最大50文字)                             | ●有効 ◎量効<br>保険コンポジットレジン                                                      | 1                                                                                                    |        |          |      |
| - arrort<br>8<br>11 | 有效/無助<br>称 (最大50文字)<br>質 (最大50文字)               | ●有効 ○量効<br>保険コンポジットレジン<br>プラスチック                                            | 4                                                                                                    |        |          |      |
| - action 10         | 有效/振动<br>称 (最大50文字)<br>質 (最大50文字)<br>路 (最大20文字) | <ul> <li>有効 ① 無効</li> <li>(単株コンポジットレジン<br/>ブラスチック</li> <li>(単株連用</li> </ul> | Ż                                                                                                    |        |          |      |

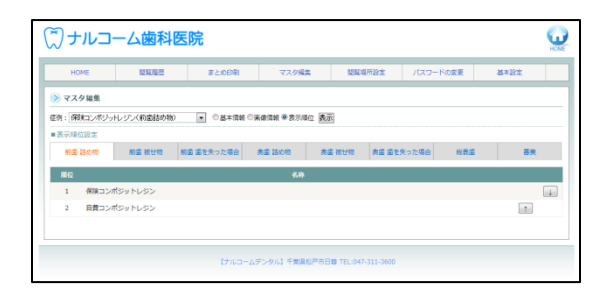

② 表示順位設定画面が表示されます。

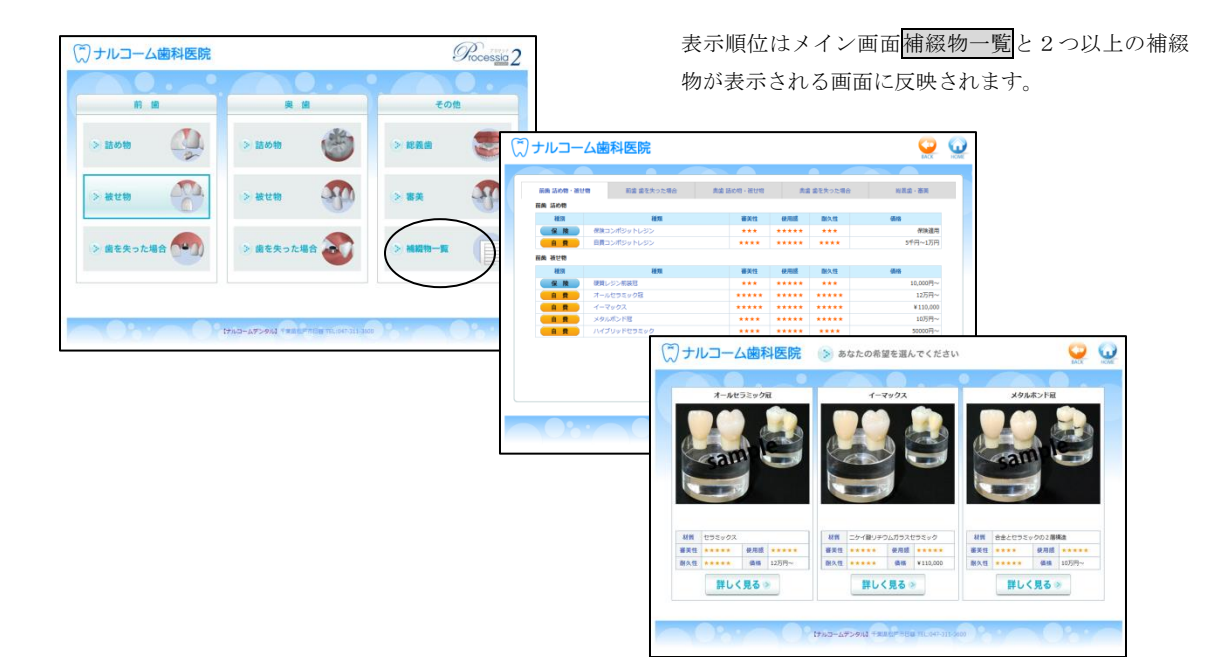

※補綴物一覧では上から順に表示され、選択画面上は左側 から表示されます。

| н            | OME    | 1292/1222      | まとの印刷                                   | マスタルタ      | 5 N984 | 新設定 パスワ-   | <ul> <li>ドの変更</li> </ul> | 基本設定       |
|--------------|--------|----------------|-----------------------------------------|------------|--------|------------|--------------------------|------------|
|              |        |                |                                         |            |        |            |                          |            |
| ) <b>マ</b> ス | 夕編集    |                |                                         |            |        |            |                          |            |
| 例: 保         | 鉄コンボジッ | シジン(約歳詰め物)     | ) · · · · · · · · · · · · · · · · · · · | ◎医療情報 ●表示場 | 位表示    |            |                          |            |
| 表示順          | 位設定    |                |                                         |            |        |            |                          |            |
| ne           | 話め物    | 前語 被世物         | 薪重 重を失った場合                              | 奥道 詰め物     | 肉婆 被忧物 | 奥道 道を失った場合 | 総裁議                      | <b>高</b> 末 |
| 1812         |        |                |                                         | 8.8        |        |            |                          |            |
| 1            | 保険ブリッ  | 15             |                                         |            |        |            |                          |            |
| 2            | レジン床   |                |                                         |            |        |            |                          | 1          |
| 3            | インプラン  | 2 h            |                                         |            |        |            |                          |            |
| 4            | לבבעופ | ブリッジ           |                                         |            |        |            |                          | 1          |
| 5            | イーマック  | リスプリッジ         |                                         |            |        |            |                          | 1          |
| 6            | メタルボン  | <b>/ドブリッ</b> ジ |                                         |            |        |            |                          | 1          |
| 7            | ノンクラフ  | プデンチャー         |                                         |            |        |            |                          | 1          |
| 8            | オワイトク  | パラスプ           |                                         |            |        |            |                          | 1          |
| 9            | 会風床    |                |                                         |            |        |            |                          | 1          |
| 10           | コンビネー  | ・ション貧歯         |                                         |            |        |            |                          | 1          |

③ 項目を選択し、右側に表示されている ↑ ↓ をクリックし、順位を移動させて下さい。

| н              | OME NUMBER       | まとめ印刷      | マスク構築       | 1255/37/ | 所設定 パスワー   | ドの変更 | 基本設定      |   |
|----------------|------------------|------------|-------------|----------|------------|------|-----------|---|
| <u>&gt;</u> २२ | く夕福集             |            |             |          |            |      |           |   |
| EM : 19        | 削減コンポジットレジンへ前歯詰め | (物)        | ◎画像情報 ●表示順位 | 表示       |            |      |           |   |
| - 表示顺          | 拉設定              |            |             |          |            |      |           |   |
| 用法             | 8 880 明治 被せ物     | 前歯 歯を失った場合 | 典法 話の物      | 典感 被せ物   | 奥歯 歯を失った場合 | 秘麗國  | <b>御英</b> |   |
| MH2            |                  |            | 88          |          |            |      |           |   |
| 1              | 硬質レジン前装冠         |            |             |          |            |      |           | ÷ |
| 2              | オールセラミック冠        |            |             |          |            |      | 1         | Ļ |
|                | イーマックス           |            |             |          |            |      | 1         | Ţ |
| 3              |                  |            |             |          |            |      |           |   |
| 3              | メタルポンド冠          |            |             |          |            |      | 1         |   |

<表示順位、画面の表示について> 被せ物→長持ちさせたいの場合、最終補綴物は4個あり ますが、画面に表示されるものは3つまでです。 使用しない補綴物を無効にしてご使用下さい。 無効にしない場合、表示順位の一番下の補綴物が表示され ません。

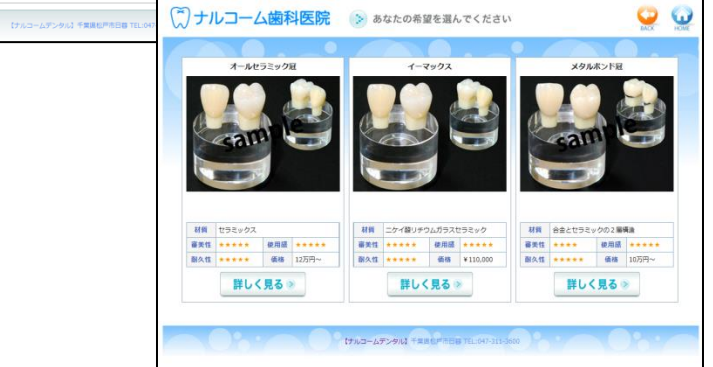

#### 閲覧場所の設定

どの補綴物を閲覧されたかという情報を取るため、使用するコンピュータを特定する必要がございます。 複数台でご利用頂く場合には、各コンピュータで使用する情報を登録します。 例:

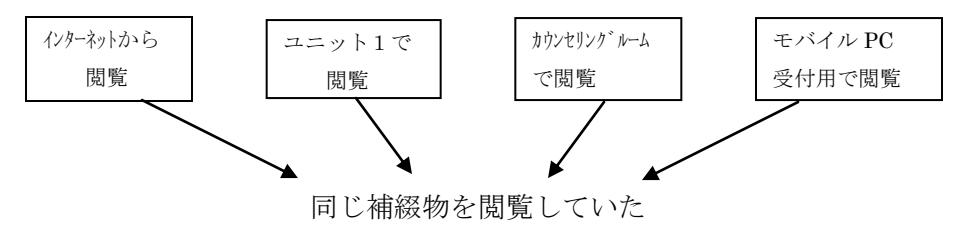

上記のような場合、どこのコンピュータで閲覧されたものかわからなくなってしまいますよね? 院内で患者さんに自費の説明を行う場合、どこのコンピュータで何時頃見られたものかを知ることが重要となります。 下記よりコンピュータごとの場所登録を行って下さい。(インターネットからの閲覧は指定する必要はありません)

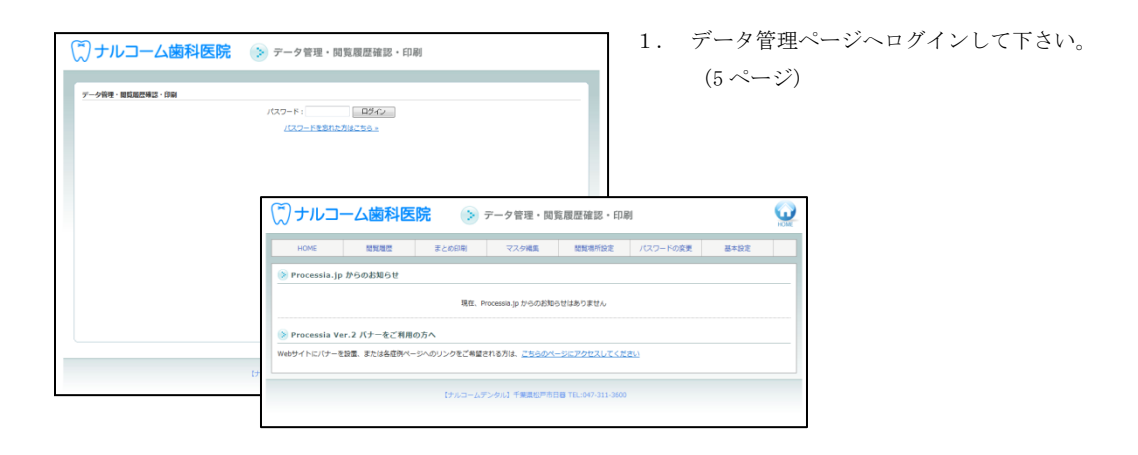

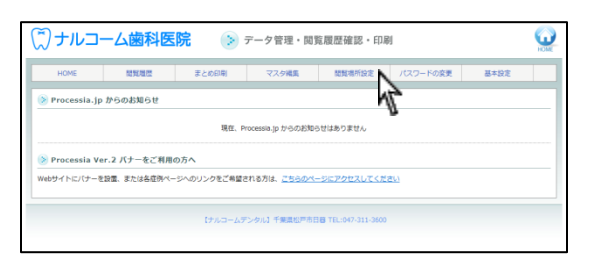

2. 閲覧場所設定をクリックして下さい。

Q

●有効 ◎無効 更新

基本設定

|     | HOME    | 提到電景   | まとめ印刷 | マスタ編集 | 随复唱所設定    | パスワードの変更   | 基本設定 |
|-----|---------|--------|-------|-------|-----------|------------|------|
| 21  | 閲覧場所の設定 |        |       |       |           |            |      |
| 1.  | 2001    | ●有効 ○策 | 8 更新  | 11.   | L=911     | ●有効 ◎無効 更数 |      |
|     | ユニット2   | ●有効 ○無 | 1) 更新 | 12.   | L=->12    | ●有効 ○無効 更新 |      |
|     | ユニット3   | 8有効 ○無 | 19 更新 | 13.   | L=9F13    | ●有効○無効 更新  |      |
|     | ユニット4   | #用助 ①数 | 8 更新  | 14.   | L=914     | ●有効 ②無効 更新 |      |
|     | ユニット5   | ●有効 ○無 | き 更新  | 15.   | L=-yh16   | ●有効 ○無効 更新 |      |
|     | ユニット6   | ●有効 ○無 | き 更新  | 16.   | L=9116    | ●有効 ◎無効 更新 |      |
|     | ユニット7   | ●有効 ○葉 | 19 更新 | 17. 2 | Litol+17  | ●有効 ◎無効 更新 |      |
|     | 고드ット8   | ●有効 ○数 | 19 更新 | 18.   | L =->1-18 | ●有効 ②無効 更新 |      |
|     | 고드ット9   | ◎有効 ○無 | 19 更新 | 19.   | L=->1-19  | ※有効 ○型効 更数 |      |
| 10. | ユニット10  | ●有効 ○無 | 19 更新 | 20.   | L=->h20   | ●有効 ◎無効 更新 |      |
|     |         |        |       |       |           |            |      |

マスタ編集

ユニット12

a Dob14

ユニット16

1.10116

1 = --+ 17

閲覧場所設定 パスワードの変更

●有効 ○無効 更数

●有効 ○無効 更新

(第有効) ①無効) 更新

●有効 ○無効 更新

●有効○無効 更新

●有効 ○無効 更新

()ナルコーム歯科医院

● 開設場所の19次

1. 2.5.yh1

7.5.vF3

2.5.vh4

고그ット6

ユニット7

고드ット8

2.5.9h9 2.5.9h10 125.00

まとめ印刷

●有効 ○無効 更新

.....

8 H D

○無効 更新

1.11

ユニット1

3. 現在の設定状況が表示されます。

- 4. 名称の変更や有効・無効の設定が可能です。
   名称例: カウンセリングルームPC 待合室用 iPad 診療室用ノート PC
   ※ 項目名左側の番号は閲覧場所を指定する際に必要と
  - なります。

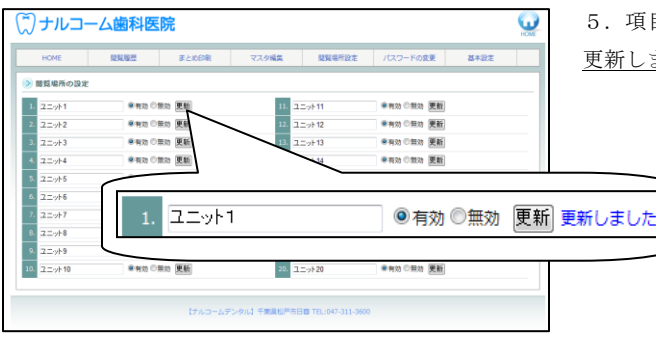

5. 項目変更後、右側の更新をクリックして下さい。 更新しましたと表示されましたら完了です。

### 各コンピュータでの登録

閲覧履歴を取る為、使用するコンピュータを登録することが必要です。各コンピュータでお気に入り登録を行って下さい。 ※画面はすべて Internet Explorer を使用しております。

|                                                                                                    | 1. コン                                                                                                    | 、ピュータでブラウザを起動して下さい。                 |
|----------------------------------------------------------------------------------------------------|----------------------------------------------------------------------------------------------------|-------------------------------------|
| 2                                                                                                    | サー                                                                                                    | -ビス開始のご案内に記載の URL を入力した後            |
| y dela e gia<br>a dela e gia<br>Nationalizzatione e gia constructione e gia constructione | <u>uni</u>                                                                                                    | t <u>select/</u> を入力し Enter を押します。  |
|                                                                                                    | 例:http:<br>                                                                                                    | //www.processia.jp/000/unitselect / |
|                                                                                                    | プロセシア Web 版サービス開始のご来内<br>レコーム 歯科医院 御中                                                                                                    | <sup>2</sup> 2                      |
| このの<br>医酸喘<br>下起る                                                                                                    | 野に知った。<br>専用プロセッア Not BRI にお申 し込み得き、誠にありかとうこざいます。<br>でご何期用りる登録の優いましたのでサービス開始のご説的を登し上げます。<br>ご嘱認問題。インターネットにてご何用下さい。                                   | <i>n</i> ::                         |
| 5096) (<br>1996                                                                                                    | narcohn                                                                                                    |                                     |
| *****                                                                                                    | #### プルコーム歯科医院                                                                                                    |                                     |
|                                                                                                    | http://www.processia.jp/narcom/                                                                                                    |                                     |
| <u>+-</u> 5                                                                                                    | 管理ページ http://www.processia.jp/narcohn/master/                                                                                                    |                                     |
|                                                                                                    | ※必ず美好に編集をご定慮するい、伴しくはマニュアルをご発展するい、                                                                                                    | _                                   |
| 2000                                                                                                    | - F Jarcoma<br>地田 2010年 11日 1日上初                                                                                                    |                                     |
| */7.2                                                                                                    | フードはデータ管理ページにて変更が可能となっております。                                                                                                    |                                     |
| ***                                                                                                    | ~ ru####006%#***%%#243689#3.                                                                                                    |                                     |
|                                                                                                    | 休式会社 ナルコーム     マ210-2253 年 38代 日 市 日 8 -2-1-15 17     サポートを23- 13、41、41、11、123 74 (4)、11、113     サポートを23- 13、41、41、41、41、41、41、41、41、41、41、41、41、41、 |                                     |
|                                                                                                    |                                                                                                    |                                     |

- サービス開始のご案内に記載の<u>パスワード</u>をご入 力頂き、ログインを押して下さい。

| クナルコーム前時   新聞設定時間 - Writes Internet Explorer       |                   |                       |
|----------------------------------------------------|-------------------|-----------------------|
| COC + @http://www.gracessia.jp/narcahav/animalact  | 🖌 😝 🗶 Live Search | P .                   |
| 2元(ACD 編集(D) 単元(ACD) 2元(D) ヘルプ(D)                  |                   |                       |
| 🚖 🔗 🍏 ナルコーム金谷 ( 展開設式新聞                             | Sr ⊡ · ⊕ • 2      | n-ske = (3 7-149) = 1 |
| ★ たいしていたいでは、 (************************************ |                   |                       |
| 【ナルコーム語4]1松戸市日都2-3-15 TBL 047-311-1600             |                   |                       |
|                                                    |                   |                       |
| パージが表示されました                                        | -#ef-Perch 😝 🕡    | € 102K -              |

- 3. 13ページで作成した閲覧場所の名称が表示されま
  - す。現在のコンピュータの場所を選択して下さい。
  - ※ 閲覧履歴を取る為に各コンピュータで選択をす る必要がございます。

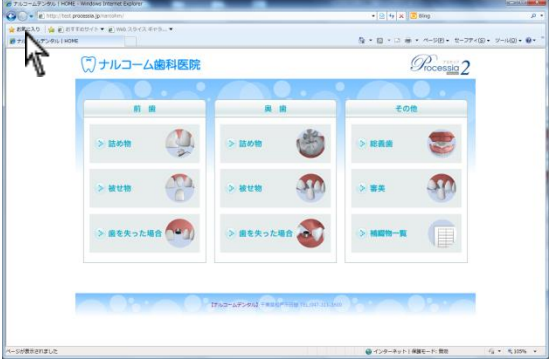

# 詳細画面について

※画面はすべて Internet Explorer を使用しております。

| 本間はシルコニア(ハエダイヤ)・表面は奥杯(セラミック)の2番<br>集造できています。被せ物となる部分を削って型を取り創作し、耐<br>だはの高いセメントで歯に接着します。3回程度の連続で対象の能で<br>す。<br><×リット><br>最後性の高いせ上がりが期待できます。ほとんど変をしないので、長<br>年絶用できます。接着力や耐久性に優れているので、むし歯になるリ<br>スクを軽減できます。メタルフリーのため、金属アレルギーの心配が | wimi<br>京回<br>文 |
|----------------------------------------------------------------------------------------------------|-----------------|
| Alexandres このすくを加加速度となっても加速なの加速でとないます。<br>(XJリット)<br>医単位の見い性上がりが期待できます。ほとんど変色しないので、長<br>世境用できます。送着かや耐久性に優れているので、むし感になるひ<br>くろを登載できます。メタルフリーのため、金属アレルギーの心配が                                                                    | 回転              |
| (メリット><br>皆興也の高い性上がりが期待できます。ほとんど変色しないので、長<br>時期できます。米着力や耐火性に離れているので、むし歯になるり<br>じかを軽減できます。メタルフリーのため、金属アレルギーの心配が                                                                                                    |                 |
| いった をいう かんし かん 金属アレルギーの心配が                                                                                                    |                 |
| 503tth.                                                                                                    | 治療の流れ           |
| デメリット><br>2000年度 トットコエネ                                                                                                    | 治療前             |
| NR/ 1038 (-0-7-0-7+                                                                                                    |                 |
| 材質 セラミックス                                                                                                    | 治療後             |
| · · · · · · · · · · · · · · · · · · ·                                                                                                    |                 |
| 國久性 ***** 值格 12万円~                                                                                                    |                 |
|                                                                                                    | 則俊与具            |

| 画像    | <ul> <li>●画像・・・補綴物の画像が表示されます。※画面を開いた際に表示されています。</li> <li>●回転・・・画像が回転します。</li> </ul> |
|-------|-------------------------------------------------------------------------------------|
| 回転    | ●治療の流れ・・・3D のアニメーションで治療の流れが再生されます。                                                  |
| 治療の流れ | <ul> <li>●治療前・・・治療前の写真が表示されます。</li> <li>●治療後・・・治療後の写真が表示されます。</li> </ul>            |
| 治療前   | ●前後写真・・・治療前と治療後を比較した写真が表示されます。                                                      |
| 治療後   | ※上記メニューは補綴物によってないものもありますのでご了承下さい。<br>※現在深明されている頂日はオレンジ魚になります                        |
| 前後写真  | ☆元任選択されしている項目はオレンン已になりより。                                                           |

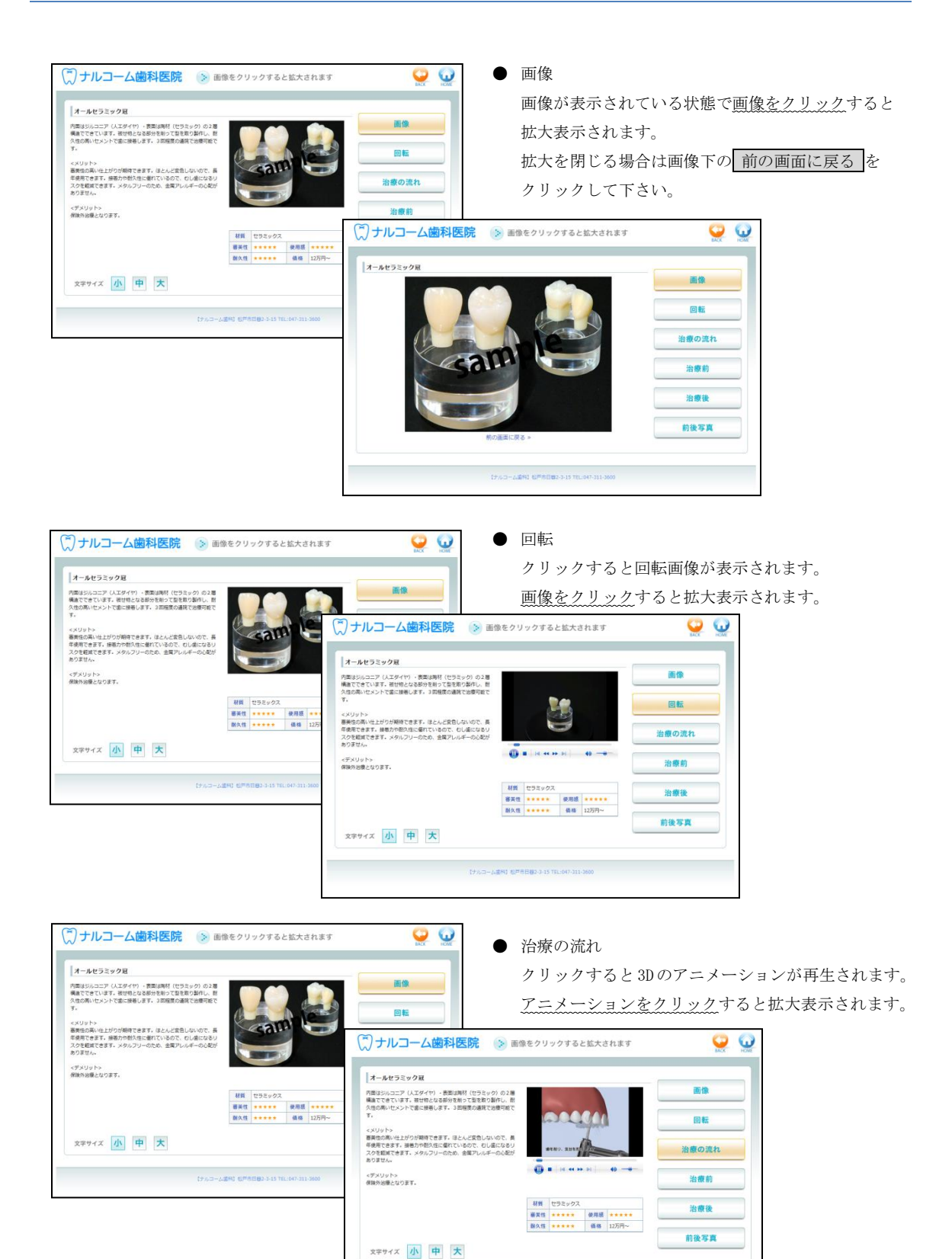

(ナルコーム連邦) 松戸市日暮2-3-15 TEL:047-311-3600

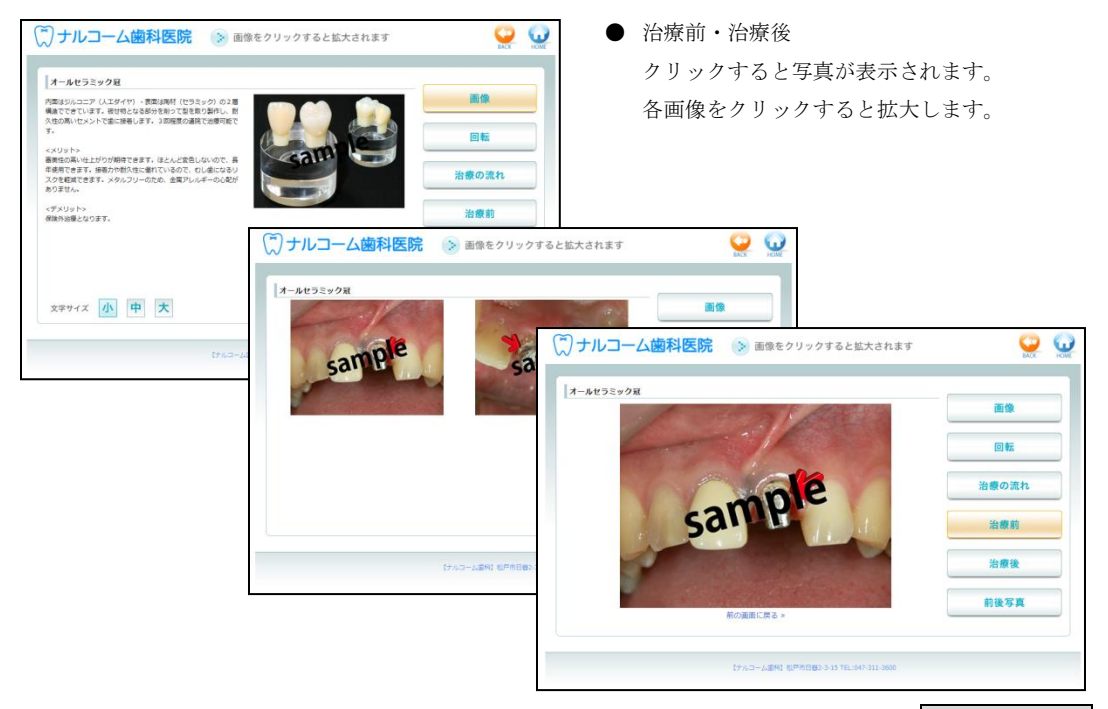

拡大を閉じる場合は画像下の 前の画面に戻る を クリックして下さい。

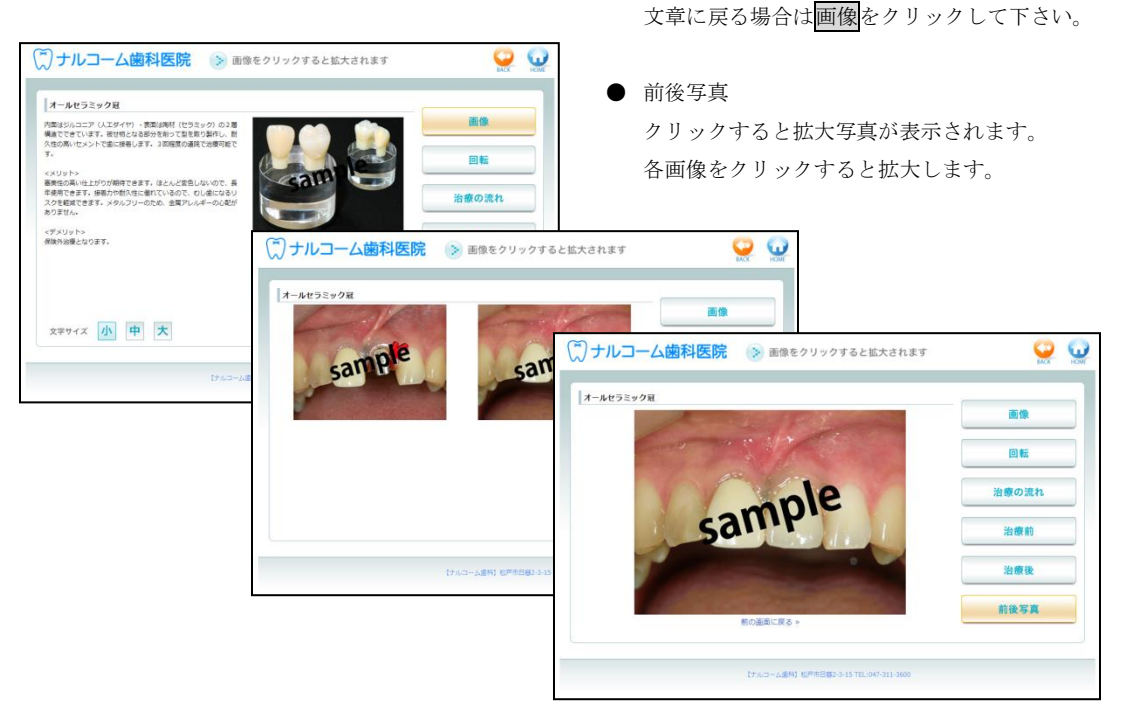

拡大を閉じる場合は画像下の 前の画面に戻る を クリックして下さい。 文章に戻る場合は画像をクリックして下さい。

#### 閲覧履歴の確認

過去に閲覧した補綴物を確認することが出来ます。

※画面はすべて Internet Explorer を使用しております。

| <ul> <li>デーク管理・開発</li> <li>アーク管理・開発</li> <li>アーク管理・</li></ul> | 歴確認 - 印刷<br>0352<br>554                                                                                                 | <ol> <li>データ管理ペーシ<br/>(5ページ)</li> </ol>                             | ジヘログインして下さい。 |
|----------------------------------------------------------------------------------------------------|----------------------------------------------------------------------------------------------------|---------------------------------------------------------------------|--------------|
|                                                                                                    | <ul> <li>○ ナルコーム値科医院 シテータ</li> <li>► 1005 単数度 まとの時 マ</li> <li>■ Processia.jp からの取らせ</li> <li>■ RE. Processia</li> </ul> | 7 管理・開発度歴確認・印刷<br>7 管理・開発度歴確認・印刷<br>72.5%年 世際時時度 //22-ドの変更 単中設定<br> | <u>_</u>     |
|                                                                                                    | Processia Ver.2 パナーをご利用の方へ<br>Webサイトにパナーを設置、または各症例ページへのリンクをご希望される方に                                                     | は、ごちらのページごアクセスしてください                                                |              |
| (ナルコーム連約) 松戸市日韓2-3-1                                                                                                    | 【ナルコームデンタル】                                                                                                    | 【千集奠松严市日晷 TEL:047-311-3600                                          |              |

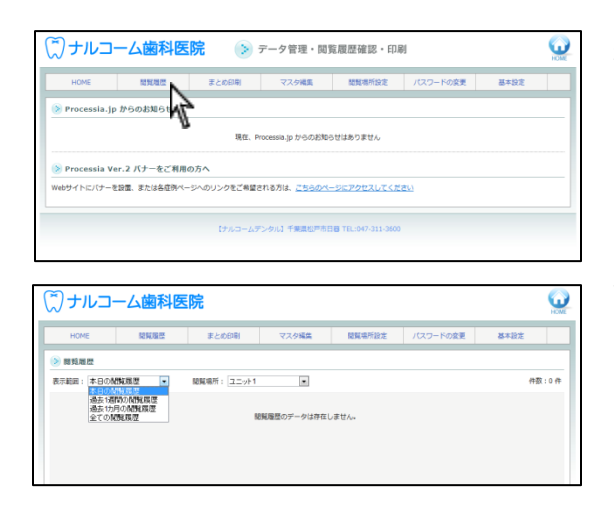

| (゚)ナル⊐-     | ーム歯科医   | 院                                            |                 |                     |          | <b>CON</b> |
|-------------|---------|----------------------------------------------|-----------------|---------------------|----------|------------|
| HOME        | 1290/82 | まとの印刷                                        | マスタ編集           | 結戰場所設定              | パスワードの変更 | 基本設定       |
|             |         |                                              |                 |                     |          |            |
| R788: \$80M | 54822 × | 副関稿件: エー・・・・・・・・・・・・・・・・・・・・・・・・・・・・・・・・・・・・ | * TOM <b>IX</b> | J≇₩A+               |          | 仲臣:0件      |
|             |         | (ナルコームデ                                      | ンタル】千葉濃松戸市E     | 38 TEL:047-311-3600 |          |            |

2. 閲覧履歴をクリックして下さい。

- 3. 表示範囲を選択します。
  - ・本日の閲覧履歴
  - ・過去1週間の閲覧履歴
  - ・過去1ヶ月の閲覧履歴
  - ・全ての閲覧履歴
- 閲覧場所を選択します。
   13ページにて作成した閲覧場所が表示されます。
   インターネットでの閲覧とは、閲覧場所を設定をしていない場合や、患者様がご自宅などからご覧頂いた時の閲覧履歴です。

| HOME                | 問知道思    | まとの印刷       | マスタ編集    | 数数增折投定 | パスワードの変更 | 基本設定  |
|---------------------|---------|-------------|----------|--------|----------|-------|
|                     |         |             |          |        | 1        |       |
| 9 開覧販歴              |         |             |          |        |          |       |
| い示範囲:本日の閲覧          | 展歴      | 閲覧場所: インターネ | ットでの発題 💌 |        |          | 件数:3件 |
| アクセス時間              |         |             |          | 酸陰した内容 |          |       |
| 2011-10-17 17:16:20 | 保険コンポジョ | /トレジン       |          |        |          |       |
| 2011-10-17 16:37:4  | 自費コンポジョ | /トレジン       |          |        |          |       |
| 2011-10-17 16:37:35 | 5 矯正    |             |          |        |          |       |
|                     |         |             |          |        |          |       |
|                     |         |             |          |        |          |       |

5. 閲覧履歴が表示されます。

## まとめ印刷

補綴物を印刷することが可能です。患者様へお渡し頂く等にご活用下さい。 ※画面はすべて Internet Explorer を使用しております。

| 🏹 ナルコーム歯科医院 📀 デー               | - 夕管理・閲覧履歴確認・印刷                                                                                             | 1. データ管理~                      | ページヘログインして下さい。 |
|--------------------------------|----------------------------------------------------------------------------------------------------|--------------------------------|----------------|
| データ形守・縦氏道27号3 - 伊奈<br>パスフ<br>ム | -F: 09(7)<br>UU-FERNALSa                                                                                    | (5 ページ)                        |                |
|                                | <ul> <li>デーク管理・開発</li> <li>・0×</li> <li>2260年</li> <li>マスク極系</li> <li>Processia.jp からのお知らせ</li> </ul>       | 歴確認・印刷<br>歴史場所設定 パスワードの改支 基本設定 | Q              |
|                                | 現在、Processia かかのお知らせい<br>Processia Ver.2 パナーをご利用の方へ<br>Webサイトにパーを設置、または各意外ページへのリンクをご希望される方は、 <u>こちらのページ</u> | はありません<br>- アクセスしてください         |                |
| 17×3-64                        | 【<br>「<br>【ナルコームアングル】千葉武和戸市日日)                                                                              | TEL:047-311-3600               | -              |

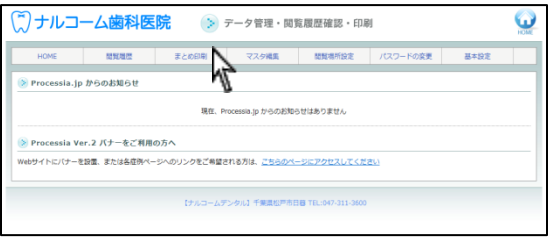

| )ナルコ-       | ーム歯科医 | 院                  |           |        |          |      |  |
|-------------|-------|--------------------|-----------|--------|----------|------|--|
| HOME        | 開始過度  | まとめ印刷              | マスタ編集     | 國戰場所設定 | パスワードの変更 | 基本設定 |  |
| まとめ印刷       |       |                    |           |        |          |      |  |
| 1. 前重詰め物    |       | 印刷才名               | 11. 18761 | e      | E C      | 順する  |  |
| 2. 前歯クラウン   |       | 印刷する               | 12. 喜美    |        | E C      | 現する  |  |
| ). 前歯インプラント |       | 印刷する               | 13. 矯正    |        | 6        | 順する  |  |
| . 前歯ブリッジ    |       | 印刷する               |           |        |          |      |  |
| . 前感義達      |       | 印刷する               |           |        |          |      |  |
| 白菌語动物       |       | <b>লাম্বা</b> বন্থ |           |        |          |      |  |
| 白歯クラウン      |       | 印刷する               |           |        |          |      |  |
| - 白歯インプラント  |       | 印刷する               |           |        |          |      |  |
| 9. 白感ブリッジ   |       | 印刷する               |           |        |          |      |  |
| 0. 白感教感     |       | 印刷する               |           |        |          |      |  |

2. まとめ印刷をクリックして下さい。

各分類が表示されます。
 印刷する補綴物の隣にある印刷するをクリックして下さい。

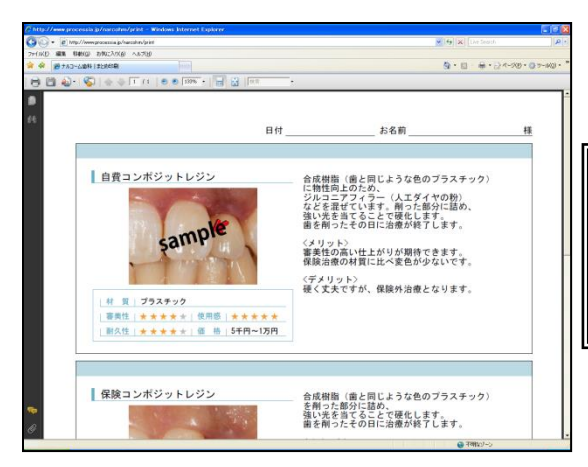

- 選択された分類の PDF が表示され起動します。
   インターネットブラウザより印刷を行って下さい。
- ※ 印刷物は全て Adobe Reader を使用しております。 操作するコンピュータにインストールされていない 場合には、プロセシア DVD 内にございますのでインス トールを行って下さい。

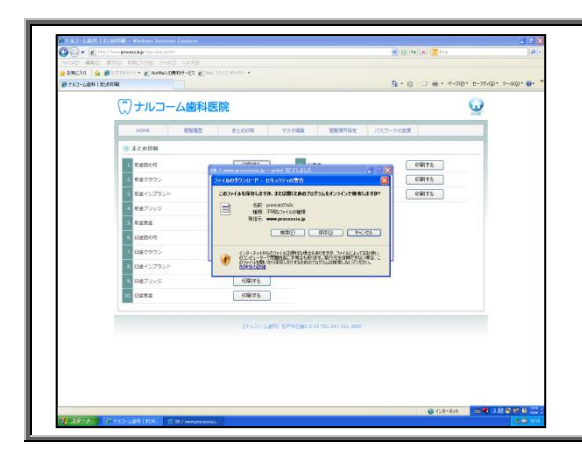

<Adobe Reader がない場合> 左画面が表示されましたら Adobe Reader がインスト ールされていません。 印刷は全て Adobe Reader を使用しております。 Adobe Reader7 以上が必要となりますのでコンピ ュータにインストールされていない場合には、インタ ーネットよりダウンロード頂きインストールを行って 下さい。

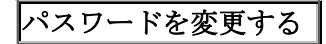

変更して頂くことが可能です。パスワードは半角英数 6~8 文字です。

| (デ)ナルコーム歯科医院 🕟 データ管理                  | 閲覧履歴確認・印刷                                                                                          | 1. データ管理ページヘログインして下さ | <i>د</i> ي، |
|---------------------------------------|----------------------------------------------------------------------------------------------------|----------------------|-------------|
| 9-989 888882-88<br>/333-F1<br>/333-F1 | D7-6-                                                                                              | (5 ページ)              |             |
|                                       | <ul> <li>デーク管理・</li> <li>HOME 世球電 まとの時 マスの構成</li> <li>Processia.jp からのお知らせ</li> </ul>              | E・開発問題語録: ●印刷        |             |
|                                       | 現在, Processa jp からの<br>※ Processa Ver.2 バナーをご利用の方へ<br>white / いてたーを見る まっとを言わったいのいったる (1997年7月)、「私の | -0.08000/1480281/    |             |
| 【デルコーム運用】 毛戸市                         | 19711547 - Ealer, SILSBED (クロリント) (アルコームアンクル) 不算高い                                                 | 2007 2017 1000 1000  |             |

| (ア) ナルコーム歯科医院         (ア) テック管理・開放履歴確認・印刷         (ローム歯科医院)           HOME         単数理想         至と65年         マスク構成         単数理想         単本設定           Processia.jp         がうの起わらせい         第年、中のの回転、日本のの目的の目的の目的の目的の目的の目的の目的の目的の目的の目的の目的の目的の目的                                              | 2. <u>パスワードの変更</u> をクリックして下さい。                                                                      |
|----------------------------------------------------------------------------------------------------|----------------------------------------------------------------------------------------------------|
| ③ Processia Ver.2 パナーをご用用の方へ<br>Webダイトとバナーを設置、またはあるのペーシへのジンクをご希望されるのは、ごさらのページに2020たしてくどだい<br>にたらコームダンクル1 千米県広PACIB TELGH-311-360                                                                                                    |                                                                                                    |
| ドローム協科医院         ドローム協科医院           ドロペ         第226時           アスツを定         1027-From 20           「スワートの支援         第432           「スワートの支援         第432           「スワートの支援         第432           「スワートの支援         第432           「スワートの支援         第432           「スワートの支援         「スワートの支援 | <ol> <li>新しいパスワードをご入力後、新しいパスワード         <u>(確認)</u>もご入力頂き、パスワードを変更するをク         リックして下さい。</li> </ol> |
| [ナルコームデンタム] 千葉葉紀戸午日田 TLL-90-313-3660                                                                                                    | <メモ><br>新パスワード:<br>必ずメモをして保管下さい。                                                                    |

#### 基本設定について

プロセシアメイン画面の色やデザインをご選択頂くことが可能です。

| (デ)ナルコーム歯科医院 🍥 データ管理・開発履歴確認・印刷                            | <ol> <li>データ管理ページへログインして下さい</li> <li>(5 ページ)</li> </ol> |
|-----------------------------------------------------------|---------------------------------------------------------|
| 9-989-888293-999<br>/CO-FI<br>/CO-FISOLDAK-56.            |                                                         |
| <ul> <li>(デ) ナルコーム歯科医院</li> <li>1096 1888 5268</li> </ul> | ▶ データ管理・開発課題確認・印刷<br>回 マスタ4年 世界等形分支 パスワードの支支 甚年分支       |
| ≫ Processia.jp からのお知らせ                                    | R0. Process jp >> 0.5 20 20 20 20 20 20 .               |
|                                                           | EZMECTADUL IBART-BEPCILLICIEN                           |
| 1753-5484 6/16 C                                          | LO-LF>4.1 *##0/#818 TL-90-311 300                       |

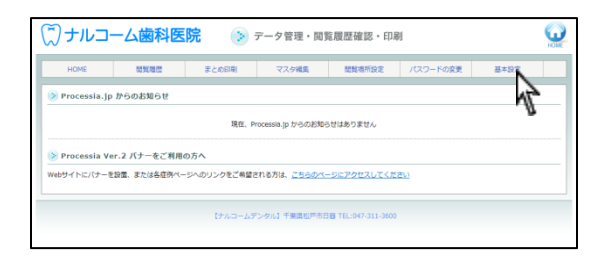

2. 基本設定をクリックして下さい。

١°

| ンナルコーム菌                  | 科医院                            |                    |                                        | ¥                          |
|--------------------------|--------------------------------|--------------------|----------------------------------------|----------------------------|
| HOME                     | 19日 まとの印刷                      | マスタ編集 脱り           | 解壊所設定 パスワードの変                          | 夏 基本設定                     |
| >基本設定                    |                                |                    |                                        |                            |
| ▶ 画面色設定                  |                                |                    |                                        |                            |
| Concession of the second | Section Mag                    | Destination (Class | C+C+-amas 55-w2                        | Craticiana (K.,            |
|                          | 5 - 0 - 0 - 0<br>5 - 0 - 0 - 0 | -0-0-0             | ······································ | - 0 - 0 - 0<br>- 0 - 0 - 0 |
| ◎玉娘パターン1<br>背梁:しゃぼん      | ◎画像パターン2                       | ◎重象パターン3           | ◎玉桑パターン4                               | ◎画像パターン5                   |
|                          |                                |                    |                                        |                            |
| ◎画像パターン6<br>時間:ストライプ     | ●画像パターン7                       | ◎画像パターン8           | ◎画像パターン9                               | ②画像/パターン10                 |
|                          |                                |                    |                                        |                            |
| OTATA NO                 | 078/10-515                     | OTALL LA           | 07040 444                              | 0.7.0.0.0                  |

3. デザインと色を選択して下さい。

| ▶ 自医院ホームページリンク設定 |                           |    |
|------------------|---------------------------|----|
| ホームページURL        | http:// www.narcohm.co.jp | 保存 |

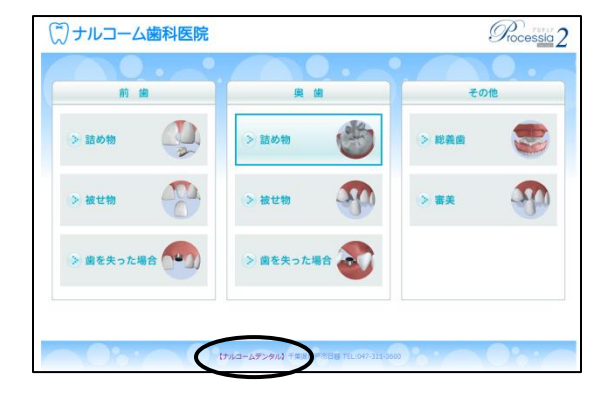

ホームページリンクを設定することが可能です。
 歯科医院様でホームページをお持ちの場合、URL
 をご入力頂き、保存
 をクリックして下さい。

設定された URL はプロセシアメイン画面下にリン クが作成されます。 作成されたリンクをクリックすると4で入力され たホームページを開くことが可能です。

| ホームページ紹介文設定                       | 1                                                                                                    |        |
|-----------------------------------|----------------------------------------------------------------------------------------------------|--------|
| 紹介:                               | 次(100文字) 松戸市の歯科、ナルコーム歯科。<br>当院では審美歯科に力を入れております。                                                                                       | ~ [保存] |
| •You <b>ウェブ</b> 画像 粉画 地国          | ] 二→一2. Gmail むっと見たい                                                                                                    |        |
| Google                            |                                                                                                    |        |
| 検索                                | 8件(0.0619)                                                                                                    |        |
| すべて                               | Narcohm Processia.jp                                                                                                    |        |
| 画像                                | www.processia.jp/ キャッシュ                                                                                                    |        |
| 地团                                | Narcohm Processia.jp                                                                                                    |        |
| 動面                                | ナルコームデンタル (あなたの希望を選択してください)                                                                                                    | ▶      |
| ニュース                              | www.processia.jp/narcohm/select#/3/3/ - # + +                                                                                         |        |
| ショッピング                            | 村賃、ナイロン朝鮮、審美性、★★★★★、使用感、★★★、耐久性、★★★★、価格、10万                                                                                           |        |
| もっと見る                             | PT: 時心元気・小パイドジラムン・14員、アビジル構築: 参楽注、東京東京, 武浩宏, 東京京,<br>耐久住、東大大大, 価格, 5千~1万円位                                                            |        |
| 千葉県千葉市                            | ナルコームデンタル 選択結果                                                                                                    | ,<br>, |
| 物用它及发                             | www.processia.jp/narcohm/choice/3/- ++-/2.a                                                                                           |        |
| ウェブ全体から検索<br>日本語のページを検索<br>翻訳して検索 | ンルーム・ハヘエンパコンでできています。1800%ほどなる部分が割りて、生き状化薬作り、加ス1年<br>の高いセメルで面に接着します。2012度の通路だら後の目前です。<シリット>番美性の高い<br>仕上がりが期待できます。ほとんど変形しないので、長年使用できます… |        |

 ホームページ紹介文をご入力頂くことが可能です。 歯科医院様をインターネットで検索された時に内 容文に表示されます。

6. メイン画面料金表の表示・非表示を選択出来ます。

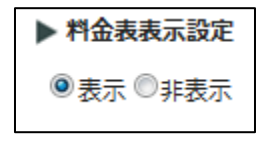

### ホームページでのご利用にあたって

ホームページへプロセシア Web 版のリンクを貼る場合にはデータ管理ページにログイン後、画面の指示に従ってホームページ業者様に制作をご依頼下さい。

プロセシア全体だけではなく、各補綴物のみのリンクを貼ることにより各料金表としてもご利用頂くことが可能です。

トラブルシューティング

- Q1: パスワードを変更しましたが、新しいパスワードでログイン出来ません。
- A1: 弊社までお問い合わせ下さい。
- Q2: 一台での使用ですが、閲覧場所は指定した方が良いのですか?
- A2: 今後コンピュータが増える場合や、ホームページへ掲載される場合にインターネット経由かどうか判別すること が出来なくなってしまいます。閲覧履歴を取らない場合には閲覧場所指定はいりません。

Q3:表示に時間がかかる。

- A3: 表示の時間はインターネットの速度に比例しています。他のコンピュータでもご確認下さい。
- Q4: コンピュータはどのような物でも大丈夫ですか?
- A4: インターネットに接続出来るコンピュータであり、本ガイドブック1ページに記載の動作環境を満たしていることが必要です。
   速度等はコンピュータによって、またはインターネット回線によって異なりますのでご了承下さい。

#### お問い合わせ先

株式会社ナルコーム 〒271-0091 千葉県松戸市本町 20-8 松戸本町第2ビル7F

| ◆サポートダイヤル 本製品の操作上のお問い合わせ               |
|----------------------------------------|
| T E L 047-365-3010                     |
| 平日 月曜日~金曜日(土・日・祝日・弊社休業日を除く)10:00~18:00 |
| ◆サポート FAX                              |
| F A X 047-364-7657                     |
| ◆サポート MAIL                             |
| M A I L info@narcohm.co.jp             |
| ◆サポートホームページ                            |
| U R L http://www.narcohm.co.jp/        |

※ 本製品に関する質問事項以外についてはお答えしかねますので予めご了承下さい。

※ お問い合わせの際は必ずコンピュータを前にしてお電話下さい。 コンピュータが目の前にない場合はサポートをお断りする場合がございますのでご了承下さい。

- 1. 本書の内容の一部または全部を無断で転載することを禁じます。
- 2. 本書の内容について、予告なく修正、変更することがありますがご了承下さい。
- 3. 本製品仕様を改良のため予告なく変更することがありますがご了承下さい。
- 4. 本書の内容について、万一ご不審な点や誤り、記載漏れなどお気づきの点がありましたらご連絡下さい。

Version2.1.0